## AgBest Customer Portal – "POCKT" Instructions for Online Customer Accounts – First-time Users

First time Login for AgVantage POCKT

Go to: https://agbest.agvantage.com:10090/#/auth/

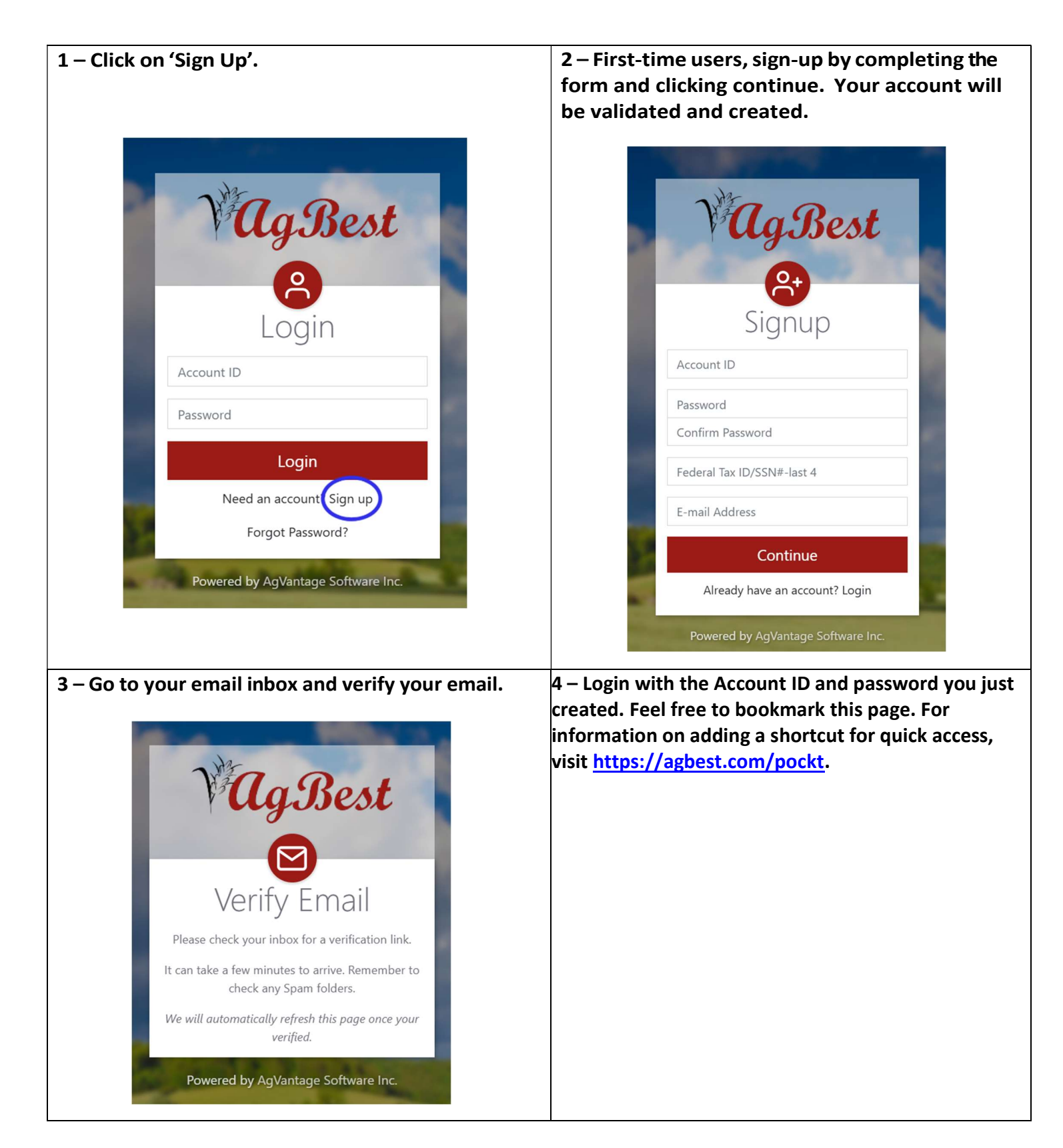